# [For Students]

\*

2023 KANSAI University Information System & KU-LMS

**Operation Manual** 

FA

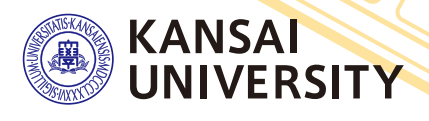

## 1.Guide to procedures

Course Registration P.7

Searching for information with a smartphone

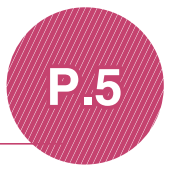

**P**\_13

Checking course evaluation questionnaire results

# Checking term examination information

P.14

Checking your grades

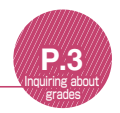

Information about job hunting, health management and campus life

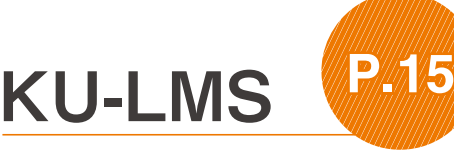

Writing consultation at Writing Lab P.25

# 2.Information System

The information system provides access to the following systems.

We also have KU-LMS, KICSS (career support system) and a health management system to support your campus life.

1 Home

This page provides important information necessary for your campus life, such as messages from the university (summons, class cancellations, etc.), examination schedules and grades.

2 Syllabus System

You can search for the syllabuses, using course names, instructors' names, keywords and the curriculum of your admission year.

- 3 Course Registration System You can enroll in courses' view the syllabuses and textbook information.
- 4 Examination System You can check the examination schedule once available.
- 5 Course Evaluation Questionnaire System

You can answer questions about your courses and check the results of the questionnaire.

University Services

You can use various services such as the library service, KICSS career support, Health care (Medical Center) and Web scholarship application.

## **3.**Instructions for Use

| [Operating   |         | Operating System | Browser/ Operation Platform                                                                      |
|--------------|---------|------------------|--------------------------------------------------------------------------------------------------|
| Environment] |         | Microsoft        | Microsoft Edge 107.0.1418.35 or later<br>(Compatible only with Microsoft Edge based on Chromium) |
| -            | Windows | or later         | Google Chrome 107.0.5304.107 or later                                                            |
|              |         |                  | Mozilla Firefox 106.0.5 or later                                                                 |
|              |         | mac OS           | Safari 16.1 or later                                                                             |
|              | Mac     | Ventura 13.0     | Google Chrome 107.0.5304.110 or later                                                            |
|              |         | or later         | Mozilla Firefox 106.0.5 or later                                                                 |

\*Please use the latest browser. Compatibility with the latest browser version(October 2022) has been confirmed.

# 4.Login

### Access the website of Kansai University. https://www.kansai-u.ac.jp

Input your user ID and password. If you have forgotten your password, register your password on the 4th floor of the IT center again.

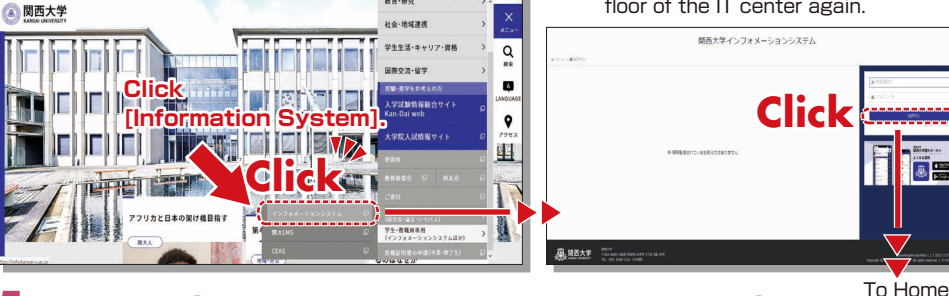

## 5.KU-LMS(Learning Management System)

This is an integrated e-learning system that has two functions of class support and individual support. It includes course information, instructions for preparation and review, submission of essay assignments, tests, and questions and answers related to the courses. See p.15 for how to use the system.

## Home

# 6.Home

The top page provides information from the university (notices, personal messages, information about class cancellations and makeup classes). You can check the latest information and also enter the various systems from this page. This page provides access to the information necessary for your campus life. Please check this page as part of your daily routine.

You can also use your smartphone to check this information.

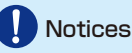

Your notifications are displayed. Since various information is sent, check them frequently. New notices are displayed on the home.

### Logout

Be sure to click [Logout] when you finish using the information system.

# Academic Affairs Information The following items can be viewed. Syllabus Search P. 6 Course Registration/Registration for Lots P. 7

**Exam Information** 

### Course Evaluation Questionnaire

#### Grades

You can check the grades and credits you have earned.

See the online instruction manual for the services and details.

### University Services and Links

The following items can be viewed.

#### Library service

In My Library, you can search for and reserve books.

#### KICSS career support

Information related to job hunting is provided.

#### **KU-LIFE**

Rules and information you need to know for your campus life are provided.

#### Health care(Medical Center)

You can fill out the interview sheet before the spring medical checkup, and check the results. Information about health and events is also provided.

#### Scholarship Web application

You can apply for various scholarships here. Please be aware that some scholarships cannot be applied for using this system.

#### Password change

Your password can be changed. Please be sure to set a password that cannot be guessed easily.

#### 度 版 KANSAI UNIVERSITY

関大太郎 さん

. .

新入生向け情報

教務情報

学内サービス・リンク集

お知らせ一覧表示

2021年度開西大学教育学会大会・総 内 <sup>図の大学教育プ会</sup>

授業支援グループ(教育開発支援室・教学IR室)

【学生】10月12日以降の授業の取り

【ライティンラボ】予約ボタンの表

#### 2021.11.12

金ホーム

ついて

2021.11.12

2021.11.12

いて (お知らせ)

☑ 未読のお知らせ

2021.09.30 緊急

授業支援グループ(授業支援チーム)

「関西大学 たかつき アイスアリーナ 加者募集のお知らせ 高級キャンパス事務グループ(高級キャンパス事務)

#### 2021.11.12

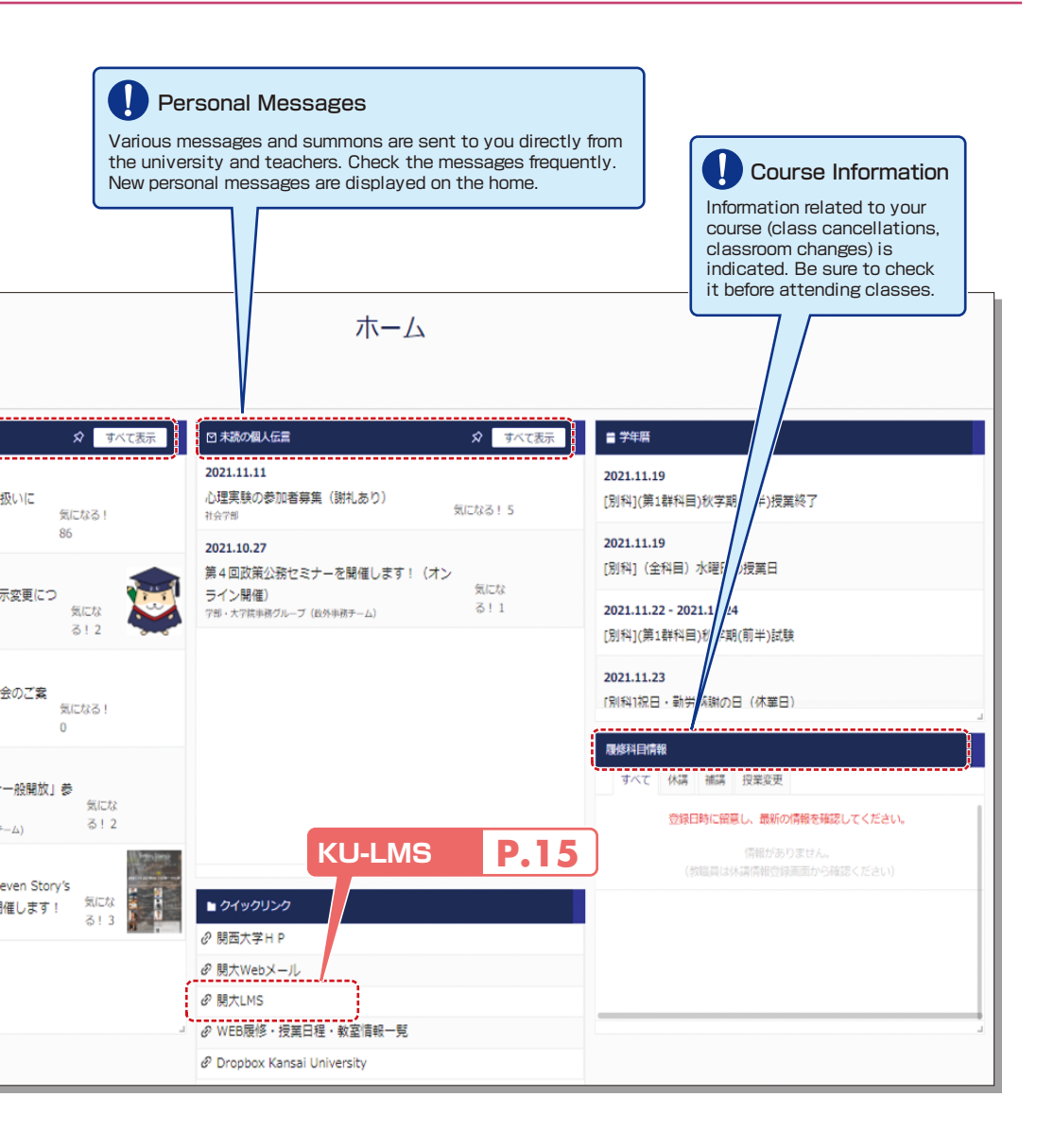

## 7. Smartphone Application [KU Portal]

Personal messages, course information and class schedules can be viewed using the application for iOS and Android.

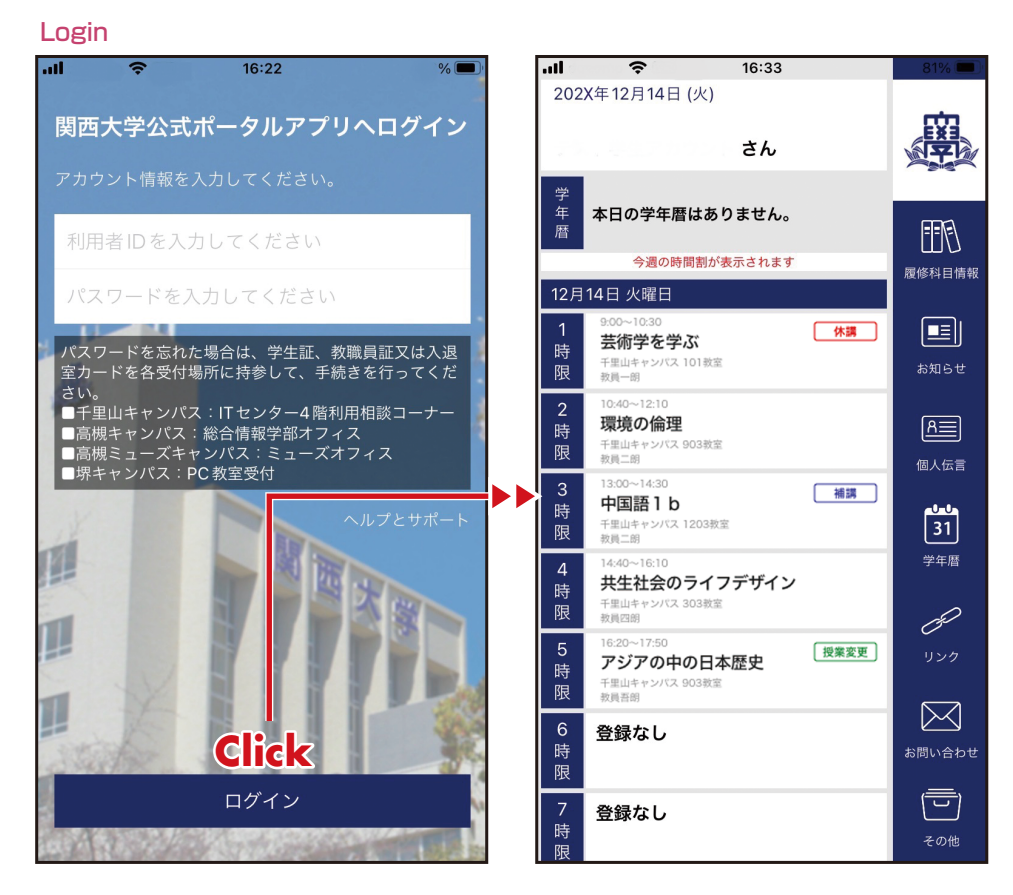

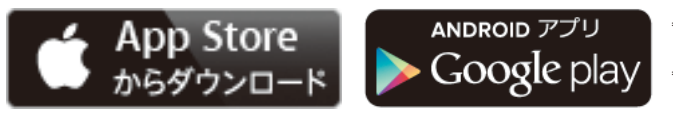

\*App Store is an application of Apple Inc.

\*Google Play and Android are trademarks of Google Inc.

Search for KU Portal in App Store.

"KU Portal" is an official smartphone app offered by Kansai University. Please do not use similar apps developed unofficially by other companies.

# 8. Syllabus System

Syllabuses of all the courses of Kansai University can be viewed here.

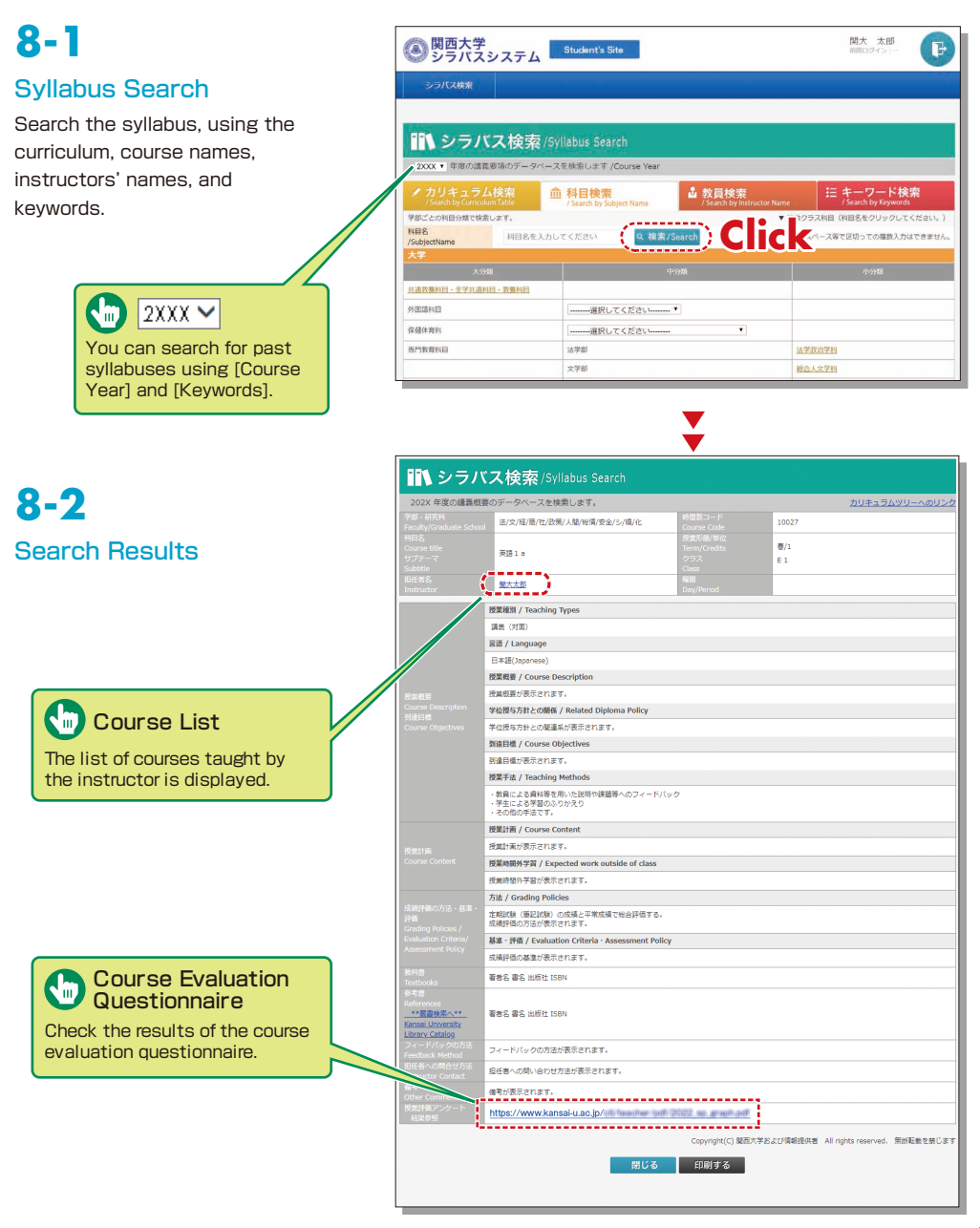

## 9.Course Registration System

You can enroll in courses and view the syllabuses and textbook information. You can also withdraw from registerd courses during courses registration period.

# 9-1

9-2

list.

N III

times

### User Menu

Select an item from the menu and click on the button. The menu is displayed during the indicated period only.

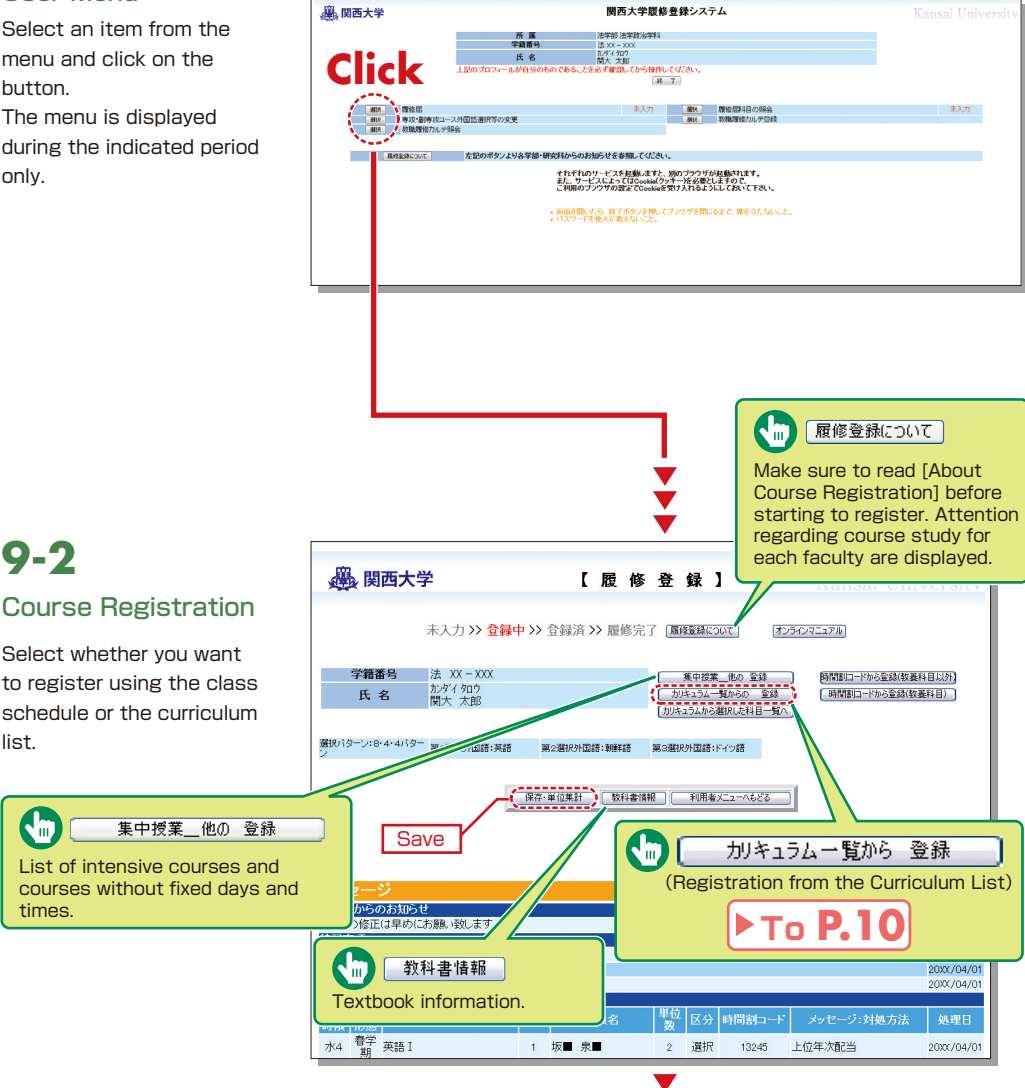

関西大学院修登録システム

#### 9-3保存・単位集計 数科書情報 利用者メニューへもどる **Registration Using Class Schedule** 事務室からのお知らせ エラーの修正は早めにお願い致します。 送信日 2000/04/0 特記事項 第二外国語Ⅱ・Ⅳを履修しなさい 処理日 専門教育科目オーバ・ 2000/04/01 履修制限オーバ 20XX/04/01 該当科日 曜日•授業 時限 形態 水4 <sup>春学</sup> 英語 I 上位年次配当 1 坂■ 泉■ 2 選択 13245 2000/04/01 曜日 時限 C 月曜 木曜 全 服業 十 8課 甘日 火服 C 知識と行為 火/1 制法 I 水/1 知識と行為 金/1 ±/1 中■務■ 経商:B20 中■ 務■ 法文:B20 図■ 券■ t 火/1 2単位 クラス:35 クラス:4 2単位 クラス:35 2單位 火/1 刑法 I 水/1 List of classes for the (木/1) 政治学入門II 金/1) 法思想史Ⅱ 月/1 ±/1 day and time. 学報 経商:B20 森■ 哲■ 工:8202 市 嬉 图 表 社:8202 2単位 2單位 2単位 757:4 [月/2]現代の社会 火/2 刑法I 水/2 木/2 現代の社会 金/2 $(\pm 7)$

Registration is not yet completed. Complete registration (see 9-4 "Class Schedule Temporary Save/ Registration Completion").

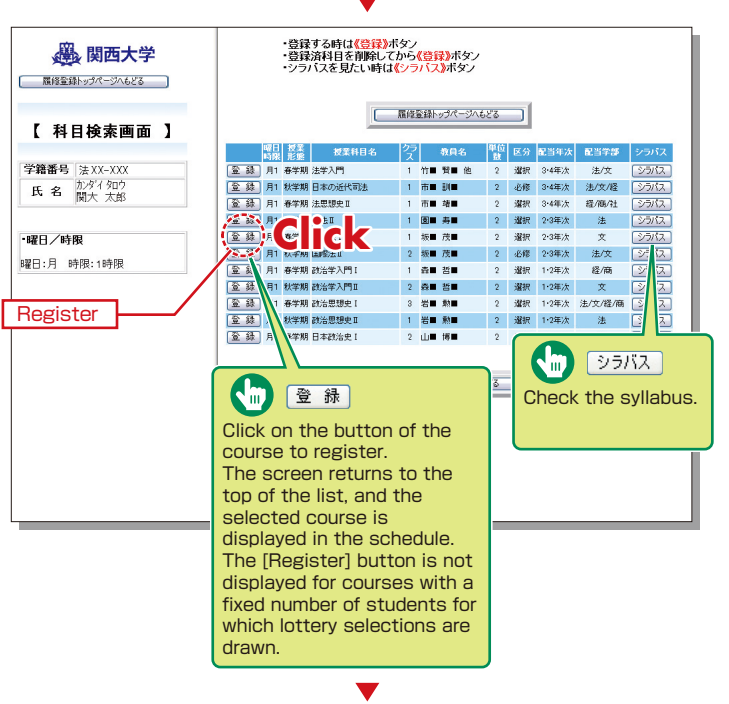

# Course Registration and lottery selection system

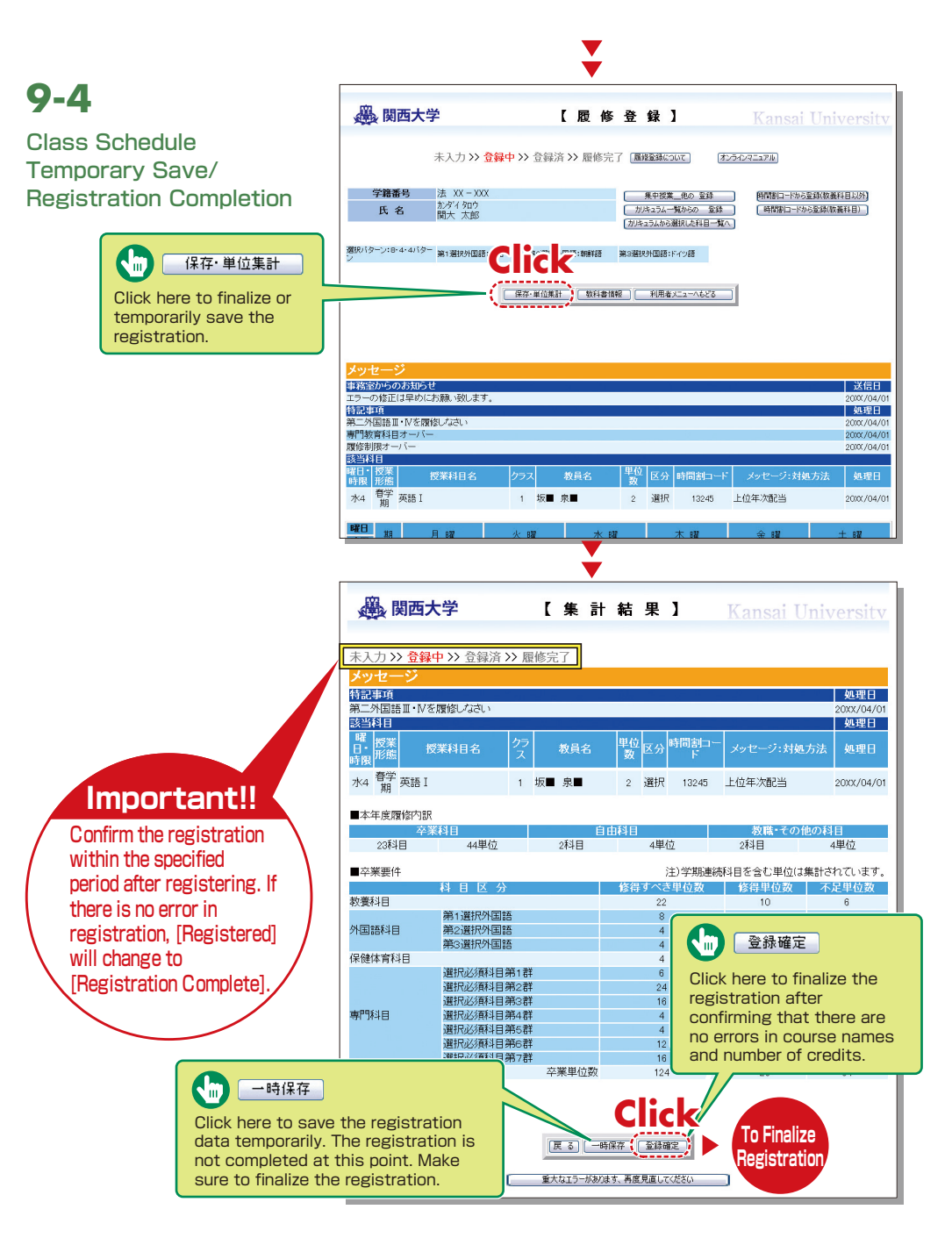

# 9-5

# Registration from the Curriculum List

#### Click

<u>カルキュラム一覧から 登録</u> (Registration from the Curriculum List) on the top page of course registration (P.7), and the figure shown below will be displayed.

> Check a subject type or subject group, and click [Select].

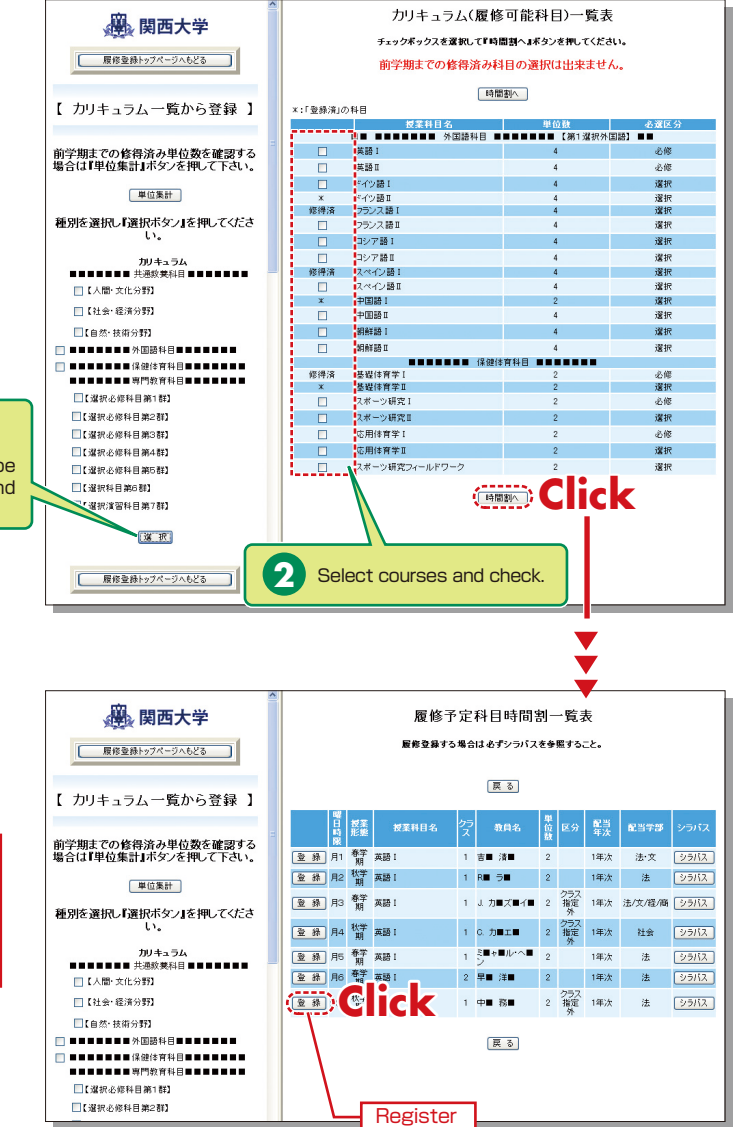

Registration is not yet completed. Complete registration (see 9-4 "Class Schedule Temporary Save/ Registration Completion").

# 9-6

### Deletion of Course Registration

Click a [Day/Time] button in the class schedule, and the registered courses will be shown in the frame on the left.

Registration is not yet completed. Complete registration (see 9-4 "Class Schedule Temporary Save/ Registration Completion").

|                        | Click on this button to delete the course. Preset courses cannot be deleted, and a [Delete] button is not shown for those courses. |
|------------------------|----------------------------------------------------------------------------------------------------|
| • 曜日/時限<br>曜日:月 時限:1時限 |                                                                                                    |

# **10.**Lottery Selection System

You can apply for courses for which lottery selections are drawn to select participants, and check the results.

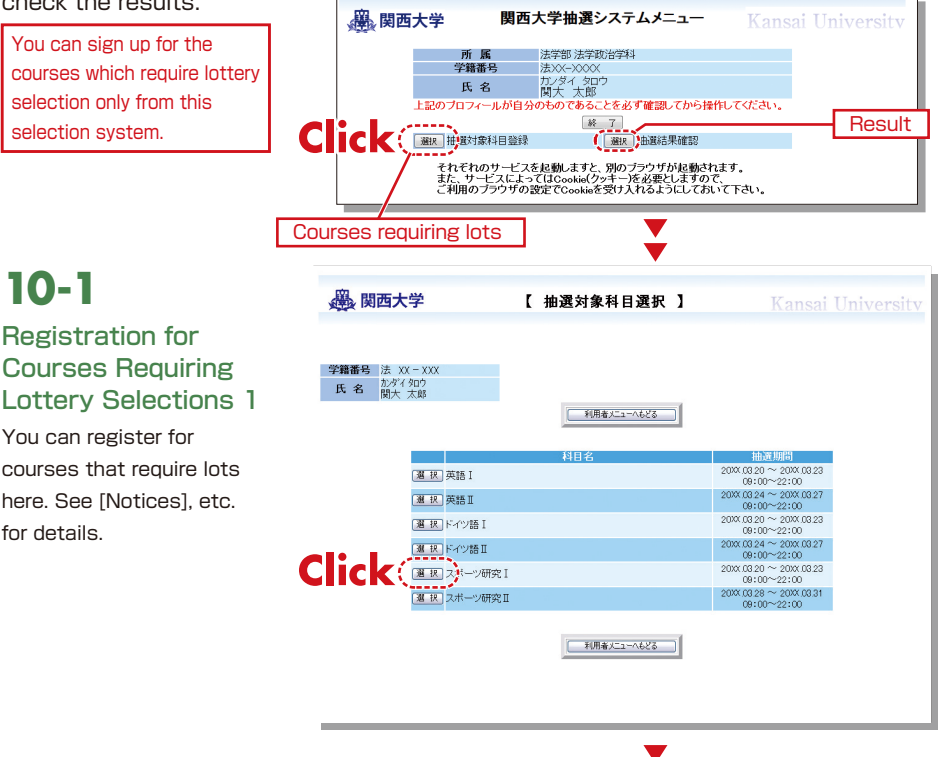

### **10-2** Registration for Courses Requiring Lottery Selections 2

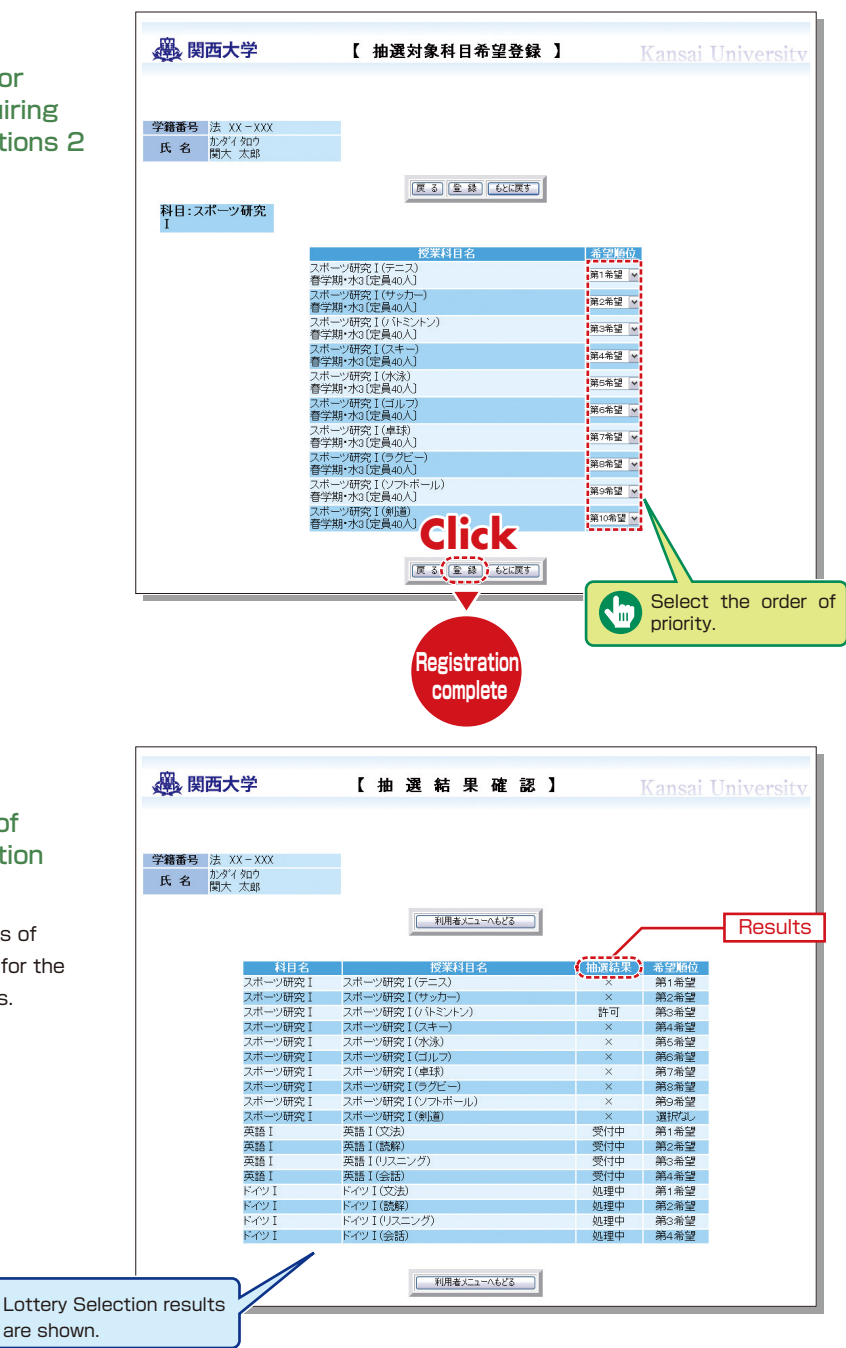

10-3

### Confirmation of Lottery Selection Results

Confirm the results of lottery selections for the registered courses.

# **Examination System**

# **11.**Examination System

Access the information about term examinations (starting from mid-July and mid-January) from this page.

Examination schedules are announced in early July and mid-December.

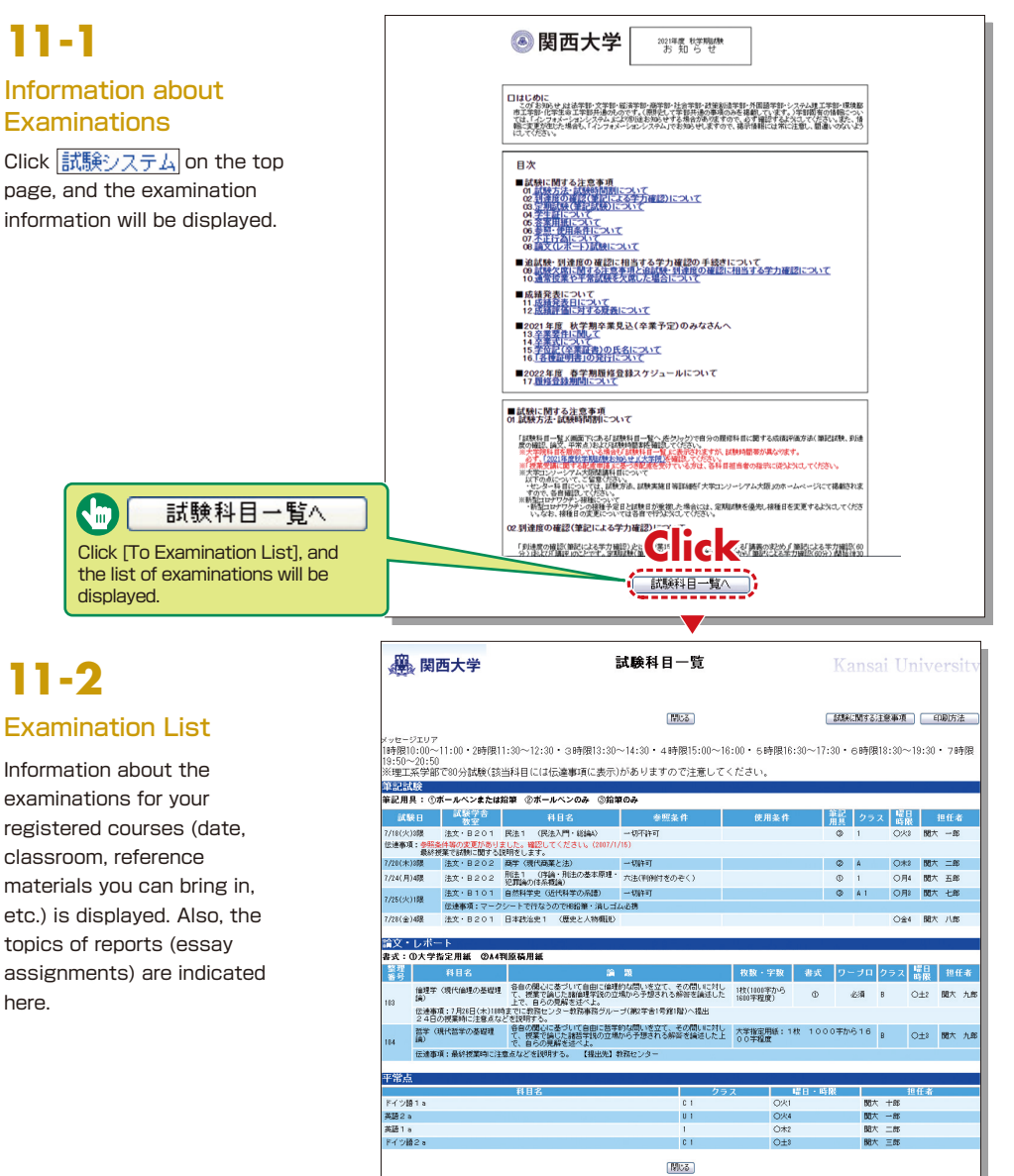

## 12. Course Evaluation Questionnaire

KU conducts the Course Evaluation Questionnaire at all campuses to collect students' opinions about the courses to improve the quality of education.

#### [Purpose]

- The provision of information that contributes to the continuous improvement of courses for the following years, based on the opinions of students who have taken the courses and students' attitudes toward learning and achievement of the learning goals.
- The encouragement of students to reflect on their own learning activities through the results of the questionnaire being made public, and to serve as a reference for other students in the following years.
- Contribution to faculty development (FD) and staff development (SD), and the promotion of understanding of KU educational activities for students, faculties and staff through the publication of the results.

Based on the above, we aim to assure and improve upon the quality of our courses via disclosure and use of the questionnaire results.

Questionnaire results are publicized on the Information System. The results for each subject are displayed in the syllabus system.

You can view the results of the questionnaire via the following process.

# 12-1

### Viewing the overall results

- Access the Center for Teaching and Learning website: https://www.kansai-u.ac.jp/ctl/index. html
- 2 Click [Course Evaluation Questionnaire].

Click [Graph of Evaluation Average]. You can also view past questionnaire results.

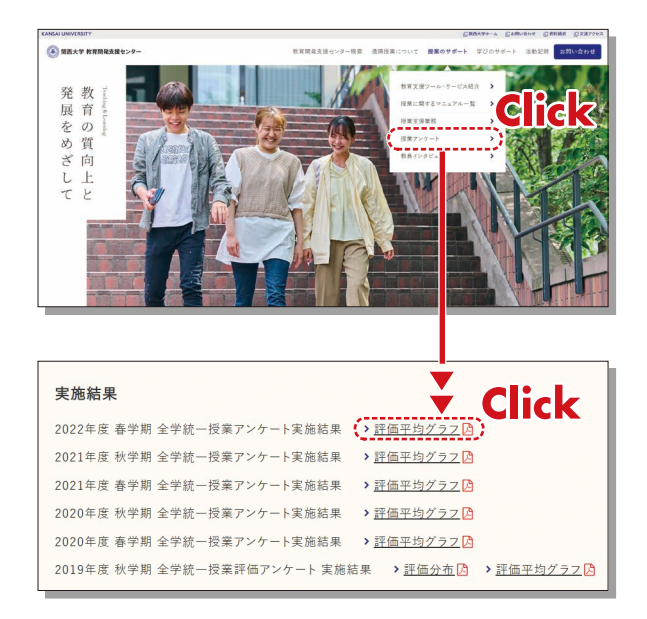

# **KU-LMS**

## **13.**Using KU-LMS (Learning Manegement System)

KU-LMS is a class support system that includes course information, instructions for preparation and review, assignments, tests, and questions and answers related to the courses. Here, only information for using some simple functions is provided. See the Users' Manual for detailed information on operation and other functions.

# 13-1-1

### Login

Select [KU-LMS] in Information for Students and Instructors from the Menu on the top page of the KU website or on the top page of the Information System, or access the URL shown below.

https://kulms.tl.kansai-u.ac.jp/

- 2 Click on the button to login.
- 3 Input your ID and password, and click on the [Login] button.

Login ID : This ID is the same as the one for logging into the Information System. Ex.: k999999 Password : This password is the same as the one for logging into the Information System.

4 The [Course List] screen is displayed. Select a class to display the Material List for the class.

5 To download the student manual, click [Web Class User Manual] under [Manual] in the upper left corner of the [Course List] screen.

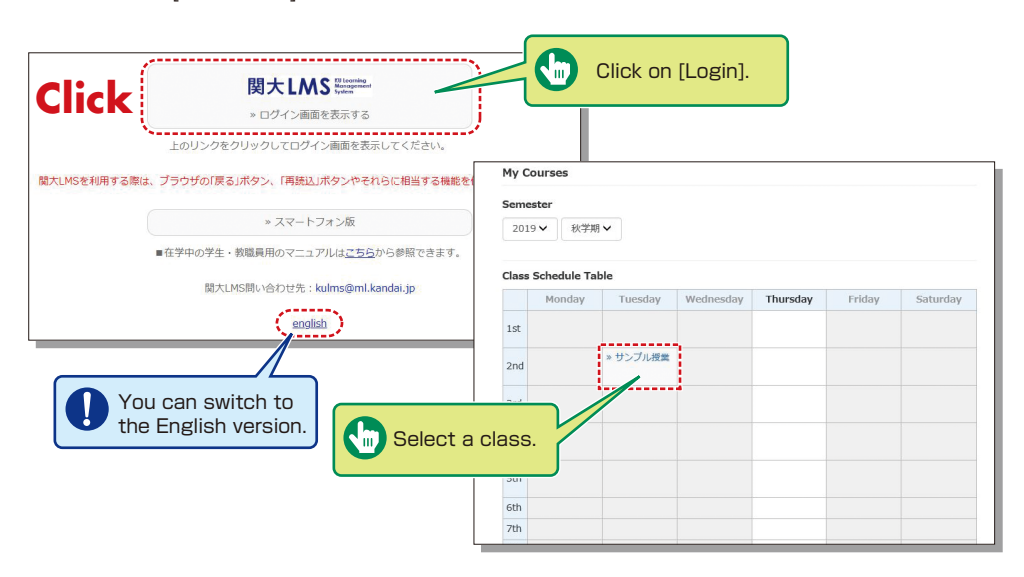

### **13-1-2** Composition of the Material List screen

If you have been authorized as a user, the Material List will be displayed.

| t WebClass<br>サンプル授業   |                                                                              | 100 周西太郎 |
|------------------------|------------------------------------------------------------------------------|----------|
| Course Material Course | cores + Attendance Other tools + Course +                                    | Logout   |
| You have new Notices.  |                                                                              |          |
| Timeline               | Material List                                                                |          |
| > Get more previo      | C Z<br>record サンプル統和<br>Textbook                                             | Details  |
|                        | New<br>サブルレネート<br>Essay<br>Available Period 06/02/2020 13:12 - 12/02/2020 13 | Details  |
|                        | New<br>サンプルテスト<br>Test (Show solutions when the test is completed)           | Details  |
|                        | T                                                                            | op       |

[Notices and Messages] Information from system managers and course managers can be viewed.

[Course Material] Various course materials are displayed.

[Timeline] Informs students of materials they need to study (in chronological order) when created by an instructor.

[Course scores] Check your scores for tests and reports (essay assignments).

[Attendance] Allows the viewing and sending of attendance data.

[Other tools] Access FAQs / glossary and notes.

• [FAQs / glossary] You can check the consolidated terms necessary to understand the class topics.

• [Notebook] Allows you to take notes during coursework (up to 50KB of text data).

# 13-1-3

### Logout

Click [Logout] at the top right of the Course List screen or Material List screen.

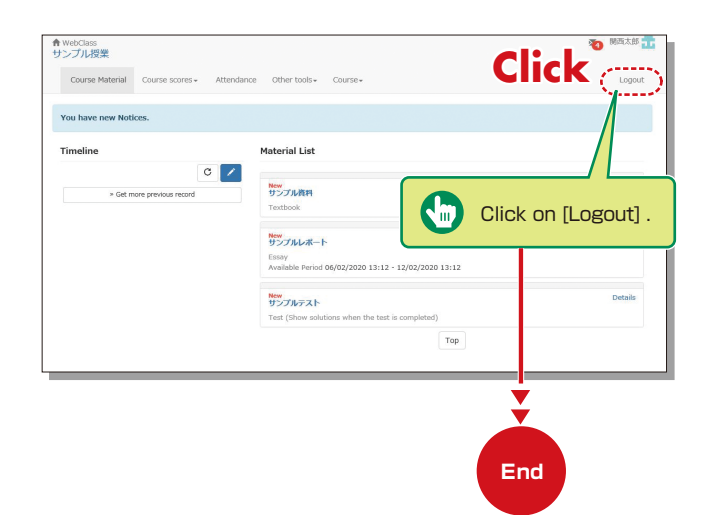

## Textbook

1

You can check the materials used in the courses, such as slides, textbooks and other reference materials in the Material screen.

| Aaterial Quit Textbook Bookmark                                        |                                                                                           |                                                                                                    | on [Quit Textbook] to                                                                              | close                                                  |                                      |
|------------------------------------------------------------------------|-------------------------------------------------------------------------------------------|----------------------------------------------------------------------------------------------------|----------------------------------------------------------------------------------------------------|--------------------------------------------------------|--------------------------------------|
| > <b>サンブル授業</b><br>サンブル資料<br>関西太郎 is logged in.                        |                                                                                           | t start                                                                                                    | where you left off next<br>[Bookmark].                                                             | time,                                                  | うに、世界                                |
| [Previous page] [Next page]<br>Bookmark<br>Hide Contents Quit Textbook | と、ネットワークが正常<br>り当てる機関が各国にす<br>IP アドレスは4つの数号<br>IPアドレスは、管理上の<br>て、いわゆる「クラス」<br>クラスは以下のように5 | れに動かなくなってしまいます。こ<br>字在します(日本では JPNIC )。<br>Fの組で表され、それぞれの数の区<br>の理由からいくつかの IP 番号のグ<br>っとを現尽しました。 IP アドレフ<br>かけられています。 | のような事故が起こらないよう世界中の色々7<br>切りはビリオドで表します。例えば 208.14<br>「ルーブがネットワークを構成するようになり<br>れにおけるクラスはそのネットワークで使用で | なコンピュータにそ<br>17.227.76 といった<br>、またこれらのネッ<br>*きるホストの数を8 | れぞれ固有。<br>と感じです。<br>・トワークが<br>た定します。 |
|                                                                        | ネットワークのクラス                                                                                | ネットマスク                                                                                                    | ネットワークアドレス                                                                                         |                                                        |                                      |
|                                                                        | A                                                                                         | 255.0.0.0                                                                                                    | 0.0.0.0 - 127.255.255.255                                                                          |                                                        |                                      |
|                                                                        | B                                                                                         | 255.255.0.0                                                                                                    | 128.0.0.0 - 191.255.255.255                                                                        |                                                        |                                      |
|                                                                        | 個々のIPアドレスは固す<br>IP <b>アドレス222</b>                                                         | 第07Fレスですから、コンピュー                                                                                                    | 夕は相互のIP アドレスを使ってお互いを正確<br>111_                                                                     | 靴に呼び出すことが1                                             | できるのです                               |

## Test/Essay

You can access tests and self-study materials consisting of multiple-choice questions and narrative-form questions, and essay assignments. These tasks will be marked and analyzed, and can be used for future study.

# 13-3-1

### Answering Self-Study Materials and Tests

The number of available times, time limit and passing mark will be displayed on the start screen if it is set by an instructor.

- Answer the questions. (If there is a time limit, the remaining time will be displayed.)
- 2 Click on [Next page] when you finish answering.
- 3 Click on [Grade] when you finish.

| Material Grade                                                                    |                                                                                              |
|-----------------------------------------------------------------------------------|----------------------------------------------------------------------------------------------|
| > サンブル授業<br>サンブルテスト<br>関西太郎 is logged in.<br>[Previous page] [Next page]<br>Grade |                                                                                              |
| >0.1                                                                              |                                                                                              |
|                                                                                   | 世界で最も広い土地を持つ国は?                                                                              |
|                                                                                   | 1. ○ カナダ<br>2. ○ ロシア<br>3. ○ アメリカ<br>4. ○ 中国<br>(10)<br>[Previous page] [Next page]<br>Grade |

# **KU-LMS**

# 13-3-2

### Submitting Essay Assignments

You can submit essay assignment files in the format specified by the course instructor. The remaining time is indicated if a submission limit or time limit is set.

- 1 Click [参照…] (Browse).
- 2 Select the file, and click [Submit file].
- 3 After submitting the file and/or responding to the question, click [Quit].
- 4 Click [My Reports] under [Course scores] in the Material List screen to check the grades of essay assignments or tests.

| Material Quit                                                                                |                                                                                                    |
|----------------------------------------------------------------------------------------------|----------------------------------------------------------------------------------------------------|
| > サンブル 授業<br>サンブルルボート<br>附西太 路 is logged in.<br>[Previous page] [Next page]<br>Quit<br>>Q. 1 |                                                                                                    |
|                                                                                              | レポートを提出してください<br>参照<br>Submit file<br>Max uploadable file site: 10 MB<br>(10)<br>[Previous page] [Next page]<br>Quit |

## **Viewing Videos**

Video data is provided in some classes. The video viewing procedure differs depending on the instructor of the class.

## **13-4-1** When a video URL is uploaded:

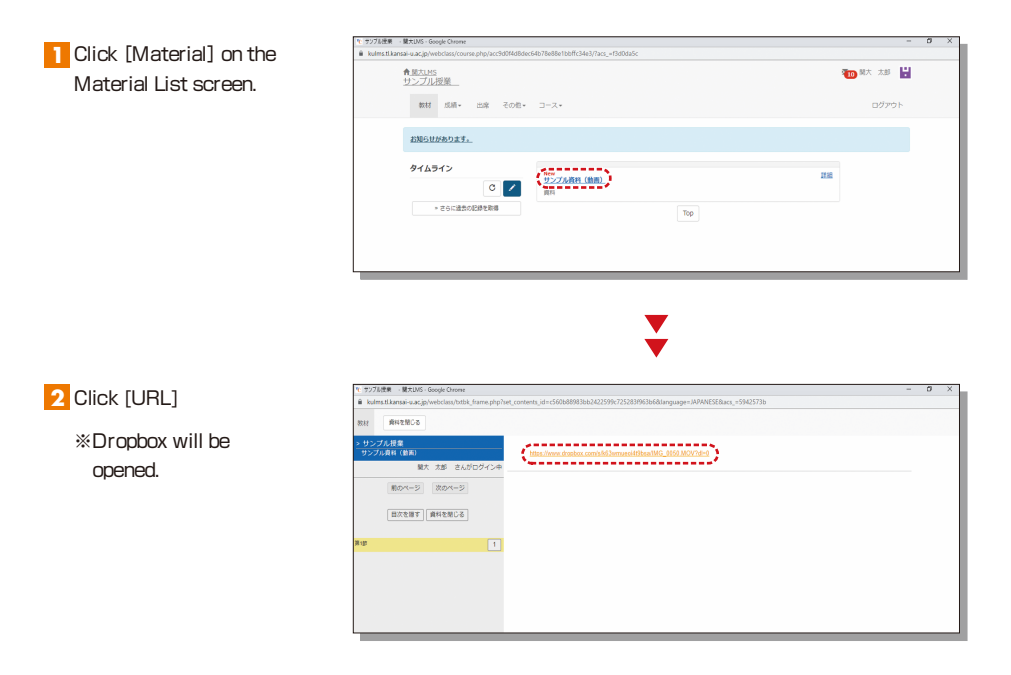

3 Close the displayed window when you finish viewing.

# 13-4-2

When a video is uploaded in the LTI tool (Panopto):

- Click [LTI Tool] on the Material List screen.
  - %LTI Tool (Panopto) will be opened.
  - Once the video data is transferred, a Panopto folder appears.
     There might be one or more video files.

| Course Material My R      | eports Course scores • Attendance Other tools • Course • | Langet  |
|---------------------------|----------------------------------------------------------|---------|
|                           |                                                          | Logour  |
| You have new Notices, You | Lhave new Messages.                                      |         |
| Timeline                  | W274/Ref. (Ma)<br>Textbook                               | Details |
| 20211219_test 202         | V112/19 Top                                              |         |
| * Get more previous reco  | rd                                                       |         |

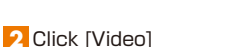

%If there are one or more video files, view the one specified by your instructor.

| Panopto Folder Display                                                                                                    |                        |
|----------------------------------------------------------------------------------------------------|------------------------|
| kulmstitkansai-u.ac.jp/webclass/hiphp?md=#95558se;_contents_id=0dd2b6793d1b3c01917/804e8a917ccd8language=JAPANE5E8content_mode=g8aes_=176d8c6c | - 0 ×                  |
| CT1<br>10<br>11<br>11<br>11<br>11<br>11<br>11<br>1                                                                                             |                        |
| 所属フォルダー・サンプル視識 を検索 Q                                                                                                    | Panoptoを使<br>用<br>ヘルプ・ |
| <ul> <li>サンプル投資</li> </ul>                                                                                                    | + MR 🖸                 |
| 2019.13.5 (B) A0 (D) (B)<br>2019.10.10105-07.000<br>1010.10105-07.000                                                                          |                        |

3 Close the video screen and click [終了] when you finish viewing.

### Attention

Please follow the instructions below to ensure LTI Tool (Panopto) functions properly.

- 1 You can access LTI Tool (Panopto) only through the KU LMS. You cannot log in to the directly with a KU LMS user account.
- 2 Update your web browser to the latest version.
- 3 Please configure your browser as shown below, in advance.
  - $\cdot$  Be sure to set your browser private mode to OFF.
  - · Allow cookies.
  - · Allow site tracking.

#If your PC is installed with software to prevent web tracking, the Panopto screen will not be displayed in the web browser.

## **Checking the Grade**

You can check the scores and grades for tests that have been made available at any time. The scores are displayed in the list, and details of scoring and comments are provided to identify your strong points and weak points.

Also, you can check how much you have studied the material.

# 13-5-1

Checking the number of times you have used the material, your study time, and your score.

Click on [Course scores]→ [Summary] in the Material List to open the summary screen.

| Course Material Course Material Co | urse scores - Attendance<br>ummary ;<br>sectry Sores<br>est if value<br>Porti / Container Assessments<br>CORM vty Reports<br>y Repo | Other tools - Course -                       |                      | Logout             |
|----------------------------------------------------------------------------------------------------|----------------------------------------------------------------------------------------------------|----------------------------------------------|----------------------|--------------------|
| Timeline                                                                                                    | ummary<br>atel vy Scores<br>et i huits<br>Porti Container Assessments<br>DORM Vyty Reports<br>y Repo                                | rial List                                    |                      |                    |
| Timeline S                                                                                                    | est if y scores<br>est if y alts<br>-Porti V Container Assessments<br>CORM Vity Reports<br>y Repo                                   | rial List                                    |                      |                    |
| Timeline s                                                                                                    | Porti Container Assessments<br>CORM Vity Reports<br>y Repo                                                                          | rial List                                    |                      |                    |
|                                                                                                    | ly Repo                                                                                                    |                                              |                      |                    |
|                                                                                                    |                                                                                                    |                                              |                      |                    |
|                                                                                                    |                                                                                                    | New HT-V-T-IL-资料                             |                      | Details            |
|                                                                                                    | Olielean                                                                                                    |                                              |                      | Number of Access 2 |
|                                                                                                    |                                                                                                    |                                              |                      | Detaile            |
|                                                                                                    | 🦉 [Summary                                                                                                    | <b>√].</b> <sup>#−ト</sup>                    |                      | Number of Access 3 |
|                                                                                                    |                                                                                                    | eriod 06/02/2020 13:13                       | 2 - 12/02/2020 13:12 |                    |
|                                                                                                    |                                                                                                    | New                                          |                      | Details            |
|                                                                                                    | 1                                                                                                    | サンプルテスト<br>Tast (Show solutions when the tas | t is completed)      | Number of Access 2 |
|                                                                                                    |                                                                                                    |                                              |                      |                    |
|                                                                                                    |                                                                                                    |                                              | Тор                  |                    |
| Course Material Co                                                                                                    | urse scores - Attendance                                                                                                    | Other tools + Course +                       |                      | Logout             |
| Summary                                                                                                    |                                                                                                    |                                              |                      |                    |
|                                                                                                    |                                                                                                    |                                              |                      |                    |
| Mode                                                                                                    |                                                                                                    |                                              |                      |                    |
| Mode<br>Score                                                                                                    |                                                                                                    |                                              |                      |                    |
| Mode<br>Score<br>Avg. Score Max Sco                                                                                                    | re Min Score Sum Score                                                                                                    |                                              |                      |                    |
| Mode<br>Score<br>Avg. Score Max Sco<br>Progress                                                                                                    | re Min Score Sum Score                                                                                                    |                                              |                      |                    |
| Mode<br>Score<br>Avg. Score Max Sco<br>Progress<br>Number of Access T                                                                                                    | re Min Score Sum Score                                                                                                    |                                              |                      |                    |
| Mode<br>Score<br>Avg. Score Max Sco<br>Progress<br>Number of Access 1<br>Period                                                                                                    | re Min Score Sum Score<br>otal Time                                                                                                 |                                              |                      |                    |

Change the displayed data by clicking on [Avg. Score], [Max Score], [Min Score], or [Sum Score] for Score or [Number of Access] or [Total Time] for Learning Activity. The summary period can also be refined.

# 13-5-2

Checking your scores and detailed results for tests.

In order to check your score and point distribution, the average score, and question explanations for tests and self-study materials, click on [Course scores]→[Test Results] in the Material List.

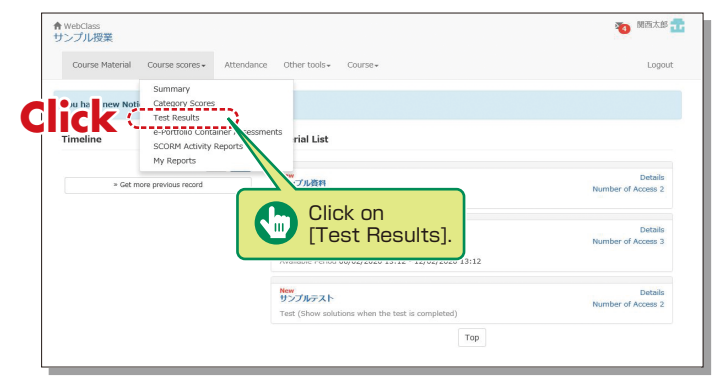

¥

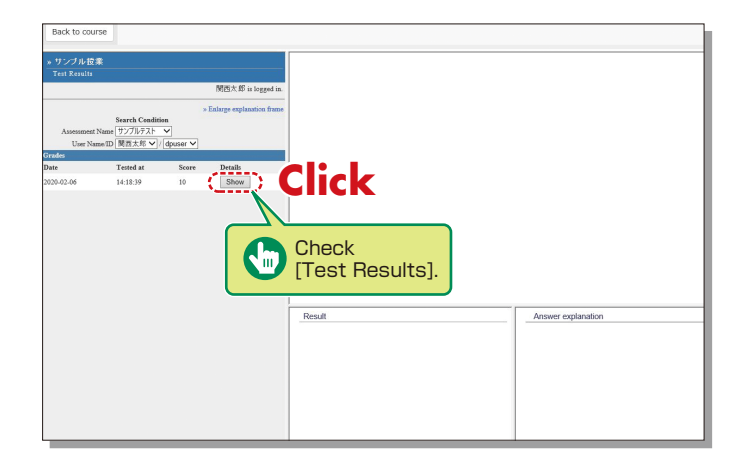

# 13-5-3

Checking the Grades for SCORM (Shareable Content Object Reference Model) Materials

Click on [Course scores]→ [SCORM Activity Reports] in the Material List to open the SCORM Activity Reports screen. You can check your scores for SCORM materials that you are studying, or that you have completed.

### What are SCORM (Shareable Content Object Reference Model) Materials?

SCORM is the global standard for e-learning materials. You can use the materials anytime and anywhere if you can connect to the Internet.

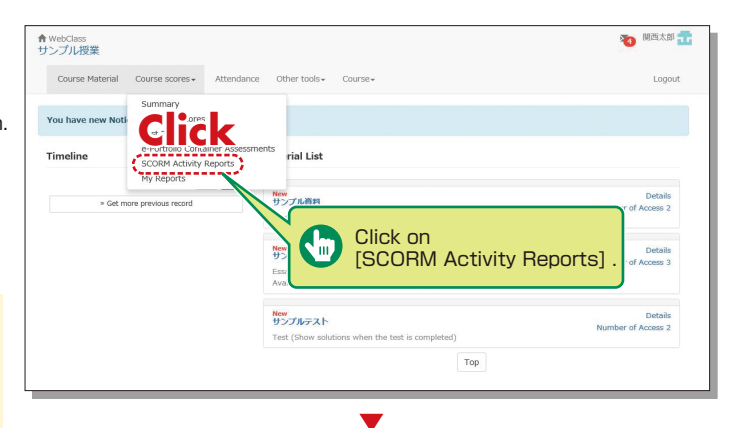

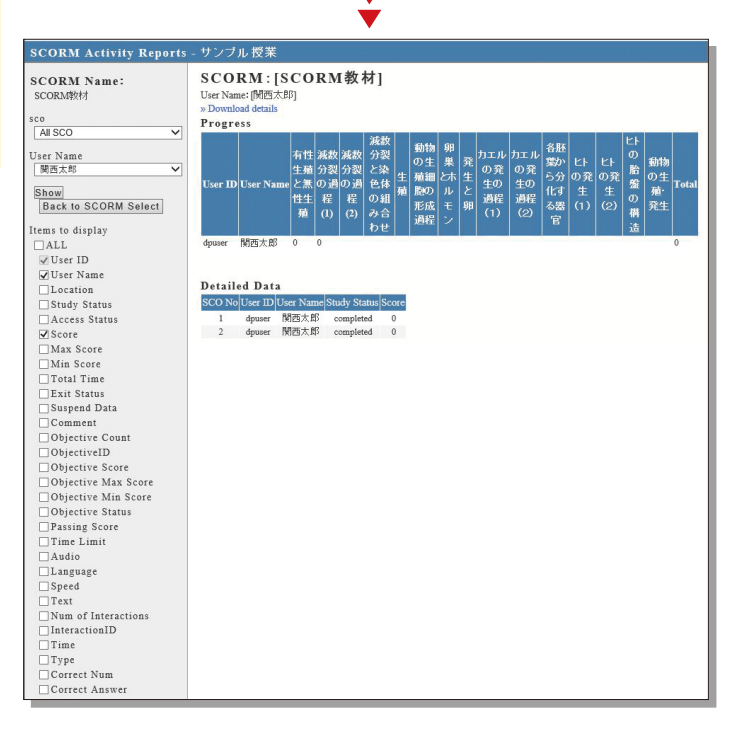

# Writing Labo Booking System

# 14. Scheduling a writing session at Writing Labo

Writing Labo is a facility that helps students with academic writing. They assist with document preparation for reports, theses, presentation documents, etc. Writing Labo website : https://www.kansai-u.ac.jp/ctl/labo/

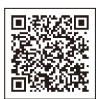

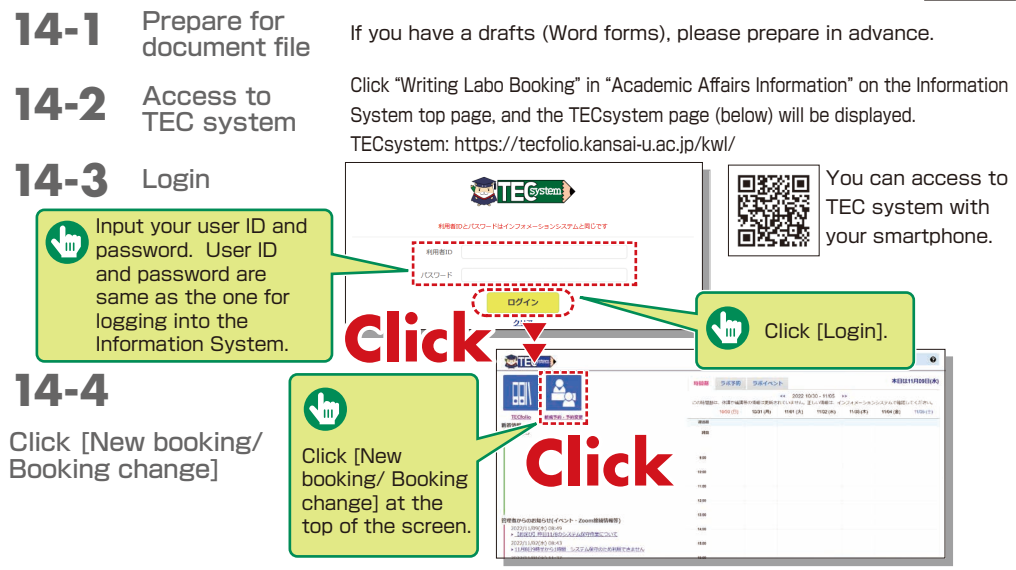

Input the consultation method, your draft, the place and day the 14-5 consultation and other necessary information to reserve Whenever possible, please make a booking beforehand.

Meeting a writing tutor at Writing Labo

- 1. Select [対面] (in person) for the consultation method. Select the document type, session location, and the date and time.
- 2. If you have drafts (MS Word file), upload them. Please bring printed drafts to Writing Labo.
- 3. Input the necessary items (subject, etc.) and click [Make a Booking]
- 4. Bring printed documents even if you sent them when making your booking. It will help the consultation run smoothly.

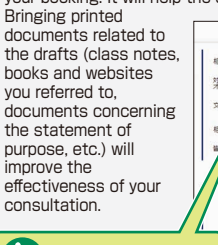

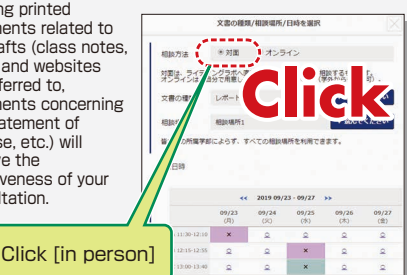

- Meeting a writing tutor online
- 1. Select [オンライン] (online) for the consultation method. (It may take some time for the appointment data to be displayed on the online booking screen.) Select the document type and session date and time.
- 2. If you have drafts (MS Word file), save them on your device (PC, tablet or smartphone). You can share the data with a writing tutor via Zoom.
- 3. Input the subject and fill in the details for the consultation. and enter your mail address. Click [Make a Booking].
- 文忠の種類/相原編所/日時を満折 4. On the day of your ---booking, check the \* オンライ Zoom connection 対応は、ライラ information in "Notices 文書の種語 from the Administrator" on the booking screen, and sign in to Zoom. な Click [online] iii

ÌII

# MEMO

| <br> |
|------|
| <br> |
| <br> |
| <br> |
| <br> |
| <br> |
| <br> |
| <br> |
| <br> |
| <br> |
| <br> |
| <br> |
| <br> |
| <br> |
| <br> |
| <br> |
| <br> |
| <br> |
| <br> |
| <br> |
| <br> |
| <br> |

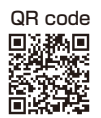

This Operation Manual is available at https://www.kansai-u.ac.jp/ctl/teacher/tool.html#aboutlms

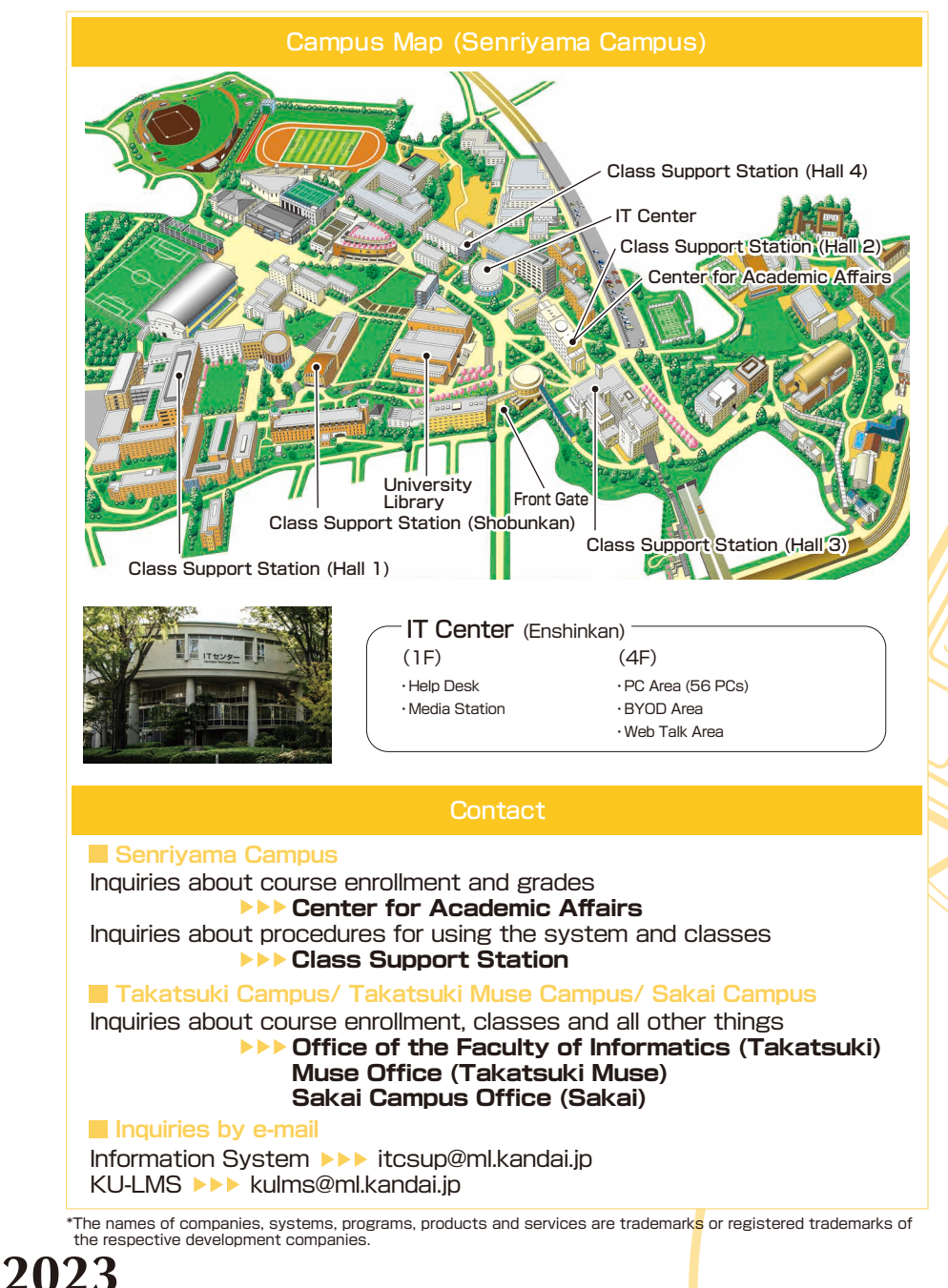